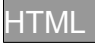

# Aggiungi dello stile

La Home page **index.html** ha un aspetto un po' noioso.

### Puoi cambiarlo usando un file CSS.

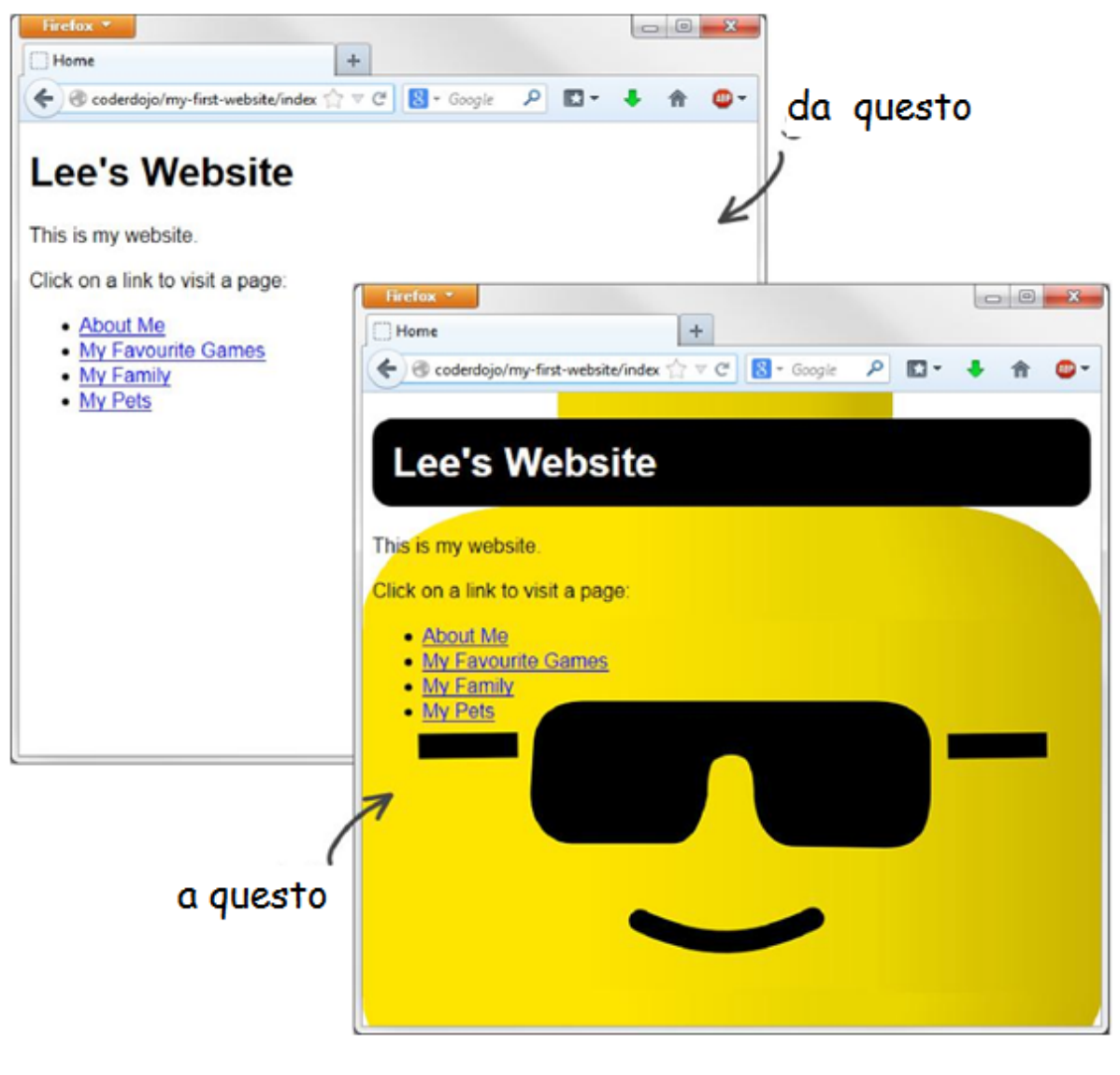

## usando CSS

Un file CSS contiene la ricetta su come la pagine web deve apparire. E' un file separato dal file HTML ed è collegato/linkato ad esso in questo modo:

### k type="text/css" rel="stylesheet" href="css/simple.css"/>

**1)** Apri il file **index.html** con Blocco Note e individua il link (si trova alla nona riga). Questo link ci informa che l'aspetto della pagina è controllato da un foglio di stile, che questo foglio si chiama **simple.css** e che si trova nella cartella **CSS**.

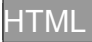

### 2) Vai alla cartella CSS e trova il file simple.css

| CO                                                                                           | web | site 🕨 css                | • 49            |
|----------------------------------------------------------------------------------------------|-----|---------------------------|-----------------|
| <u>File E</u> dit <u>V</u> iew <u>I</u> ools <u>H</u> elp<br>Organize ▼ Include in library ▼ | Sha | are with  Burn New folder | Determination   |
| Favorites                                                                                    |     | a simple.css              | 04/02/2014 14:3 |
| Downloads<br>Dropbox<br>Mccent Places                                                        |     | ( <u>87</u> )             |                 |

**3)** Copia il file **simple.css** e cambiagli in nome in **home.css** 

**4)** Ora cambia il link nel file **index.html** in modo che punti a **home.css**:

#### <link type="text/css" rel="stylesheet" href="css/home.css"/>

5) Salva le modifiche nel file index.html, aprilo nel tuo browser

Apri home.css nel Blocco Note, in modo da poterli visualizzare affiancati.

Il file **home.css** contiene solo una dichiarazione:

#### body {

```
font-family: sans-serif;
}
```

Questa dichiarazione è chiamata **SELETTORE** e dice al browser come far apparire ogni cosa compresa nell'elemento Body del file HTML.

Cio che sta dicendo questo **SELETTORE** è: "*Imposta il carattere sans-serif per tutto l'elemento Body, cioè per tutta la pagina* ".

**6)** Modifica il selettore **body** aggiungendo una regola che include un'immagine di sfondo (**background image**), e aggiungi un nuovo selettore che dice come impostare l'elemento **h1**.

Ora il file home.css avrà questo aspetto:

```
body {
    font-family: sans-serif;
    background-image: url('../images/cool-lee.png');
    }
h1 {
    padding: 0.5em;
    background-color: black;
    color: white;
    border-radius: 0.5em;
    }
```

7) Aggiungi una regola alla volta, salvando ogni volta. Dopo ogni salvataggio fai un refresh del browser in modo da verificare gli effetti e le differenze prodotte dale nuove regole.

\* Nota come ogni selettore contiene un certo numero regole di formattazione. Ogni regola termina con un punto e virgola (;) ed è formata da una **Proprietà** (ad es. **Colore**) seguita da due

punti (:) e dal valore (ad es. white). Nota, anche, come le regole siano racchiuse tra parentesi
graffe { e }.